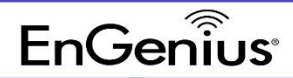

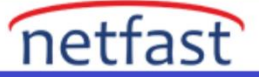

#### WDS (Wireless Distribution System)

WDS ; wireless distrubution system yani kablosuz dağıtım sistemine verilen addır.

Birden fazla kablosuz erişim noktasının birbirine bağlantısını sağlayan bir sistemdir.

Kablosuz ağınızı genişletmenize yardımcı olur.

İkili erişim nokrası ile birlikte 5 GHz ile ana taşıyıcı bağlantı noktası oluşturabilir hem de 2.4 Ghz ile istemcilerinize uç cihaz bağlantı noktası oluşturabilirsiniz. Burada ana taşıyıcı bağlantı noktası olarak bahsedilen,kablosuz olarak iki lokasyonu internet link hattı ile birbirine bağlanmasıdır.

WDS kullanılacak olan sistemde erişim noktaları aynı kanal, güvenlik kontrolü metodu (WEP, WPA veya hiçbiri) ve varsa aynı anahtarları paylaşmalıdır.

3 moda ayrılır ;

- WDS Access Point Mode
- WDS Bridge Mode
- WDS Station Mode

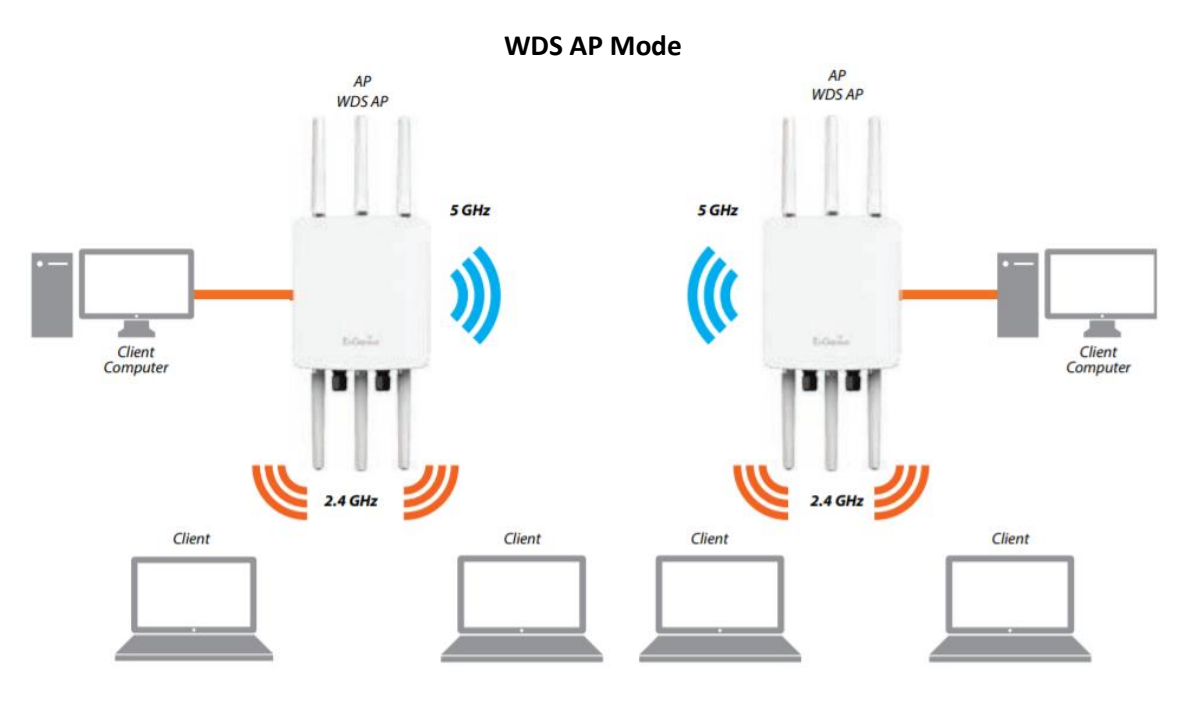

#### İlk modumuz olan WDS Ap mode nedir ne işe yarar ?

WDS AP modu ; lokasyonunuzda belirli bir alanda AP'ler için ethernet bağlantısı yoksa bu şekilde birkaç AP nin birbirine kablosuz olarak bağlamak istediğinizde kullanılan en yaygın wireless dağıtım yöntemlerden biridir.Max 4 MAC adresini yani 4 AP ile kurulan yapıyı destekler.

Bu mode ile Ap'ler birbirlerini Mac adresi ile tanırlar. Merkezdeki internete bağlı ana erişim noktası olan AP, WDS AP yayını yapar diğer ara erişim noktası olan AP ler'in sadece power da olması yeterlidir. Ara erişim noktası olan Ap ler bu WDS yayınını yani datayı kablosuz olarak alırlar ve yine kablosuz olarak yayın yapalar veya Arkasına sw bağlayarak da kullanıcılara fiziksel bağlantı verebiliriz. bu şekilde kablosuz ağımızı daha fazla genişletmiş oluruz.

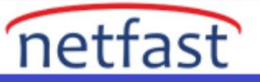

| EnGeniius®       |                         |                                           |           |          |         |         |                      |               | English | ~      |
|------------------|-------------------------|-------------------------------------------|-----------|----------|---------|---------|----------------------|---------------|---------|--------|
| ENS620EXT        | AC1300 Dual Concu       | irrent Outdooi                            | АР        |          |         |         | Changes: 0           |               | Reset   | Logout |
| OverView         | Wireless Settings       |                                           |           |          |         |         |                      |               |         |        |
| Device Status    | Device Name             | ENS620EXT                                 | ENS620EXT |          |         |         |                      |               |         |        |
| Connections      | Country / Region        | ntry / Region Please select the country ~ |           |          |         |         |                      |               |         |        |
| Realtime         |                         |                                           |           |          |         |         |                      |               |         |        |
| < Network        |                         |                                           |           |          |         |         | 5011                 |               |         |        |
| Basic            |                         |                                           | 2.4GHz    | (n/g/b)  |         |         | 5GHz (a              | c/n/a)        | _       |        |
| Wireless         | Operation Mode          |                                           | Access    | Point    | × 🗹     | Green 🥑 | WDS Ac               | cess Poir ~   | Green   | 0      |
| 🔶 Mesh           | Channel HT Mode         |                                           | 20MHz     |          | ~       |         | Access I<br>Client B | Point<br>idae |         |        |
| Status           | Channel                 |                                           | Config    | iration  |         |         | WDS Ac               | cess Point    |         |        |
| Settings         | Channer                 |                                           | Connig    | aradon   |         |         | WDS Br               | dge           |         |        |
| Tools            | Transmit Power          |                                           | Auto      |          | $\sim$  |         | Repeate              | r             |         |        |
| 🌣 Management     | Bit Rate                |                                           | Configu   | uration  |         |         | 1                    |               |         |        |
| Advanced         |                         |                                           | Enab      | le O Di  | isable  |         | Enabl                | e O Disa      | ble     |        |
| Time Zone        | Client Limits           |                                           | 127       |          |         |         | 127                  |               |         |        |
| WiFi Scheduler   | Multicast to Unicast St | tream                                     | Enable    | e 🕖 🔿 I  | Disable | 0       |                      |               |         |        |
| Tools            | Conversion              |                                           | Enab      |          | Disable | •       |                      |               |         |        |
| 1 System Manager | AP Detection            |                                           | Scan      |          |         |         | Scan                 |               |         |        |
| Account          | Distance (0-30km)       |                                           | 1         | (0.6mile | s)      |         | 1                    | (0.6miles)    |         |        |
| Firmware         |                         |                                           |           |          |         |         |                      |               |         |        |
| Log              | Wireless Settings -     | Access Point                              |           |          |         |         |                      |               |         |        |

WDs Access point modunu ayarlamak için İlk olarak 5 GHz bandında operation modu WDS Access Point olarak seçiyoruz.

| Enabled                                     | SSID                                                                                                    | Edit                            | Security                                                          | VLAN ID         |
|---------------------------------------------|----------------------------------------------------------------------------------------------------|---------------------------------|-------------------------------------------------------------------|-----------------|
|                                             | Test_1                                                                                                    | Edit                            | WPA2-Personal                                                     | -               |
|                                             | EnGenius912F56_2                                                                                                    | Edit                            | None                                                              | -               |
|                                             | EnGenius912F56_3                                                                                                    | Edit                            | None                                                              | -               |
|                                             | EnGenius912F56_4                                                                                                    | Edit                            | None                                                              | -               |
|                                             | 12345678                                                                                                    |                                 |                                                                   |                 |
| Security                                    | AES                                                                                                    | ~                               |                                                                   |                 |
| AES Passphrase                              | 12345678                                                                                                    | Il characters or 64 beyader     | imal digits)                                                      |                 |
|                                             |                                                                                                    |                                 | <b>e</b> ,                                                        |                 |
|                                             | abled please assign the Cha                                                                                                    | nnol on both froquonov bor      | de manually for cottinge                                          | ta taka offaat  |
| <b>aution:</b> WDS is en                    | abled, please assign the Cha                                                                                                    | nnel on both frequency bar      | ids manually for settings<br>Mode                                 | to take effect. |
| Caution: WDS is en<br>MAC Address           | abled, please assign the Cha                                                                                                    | nnel on both frequency bar      | ds manually for settings<br>Mode<br>Enable                        | to take effect. |
| Caution: WDS is en<br>MAC Address           | abled, please assign the Cha                                                                                                    | nnel on both frequency bar      | Index manually for settings<br>Mode<br>Enable<br>Disable          | to take effect. |
| Caution: WDS is en<br>MAC Address<br>:<br>: | abled, please assign the Cha         :       :         :       :         :       :         :       :         :       :         :       :         :       :         :       : | nnel on both frequency bar<br>: | Ids manually for settings<br>Mode<br>Enable<br>Disable<br>Disable | io take effect. |

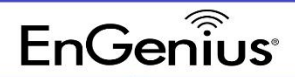

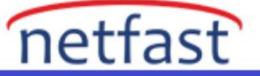

| Wireless Setting - WDS Access Point 5GHz |                                    |                      |
|------------------------------------------|------------------------------------|----------------------|
| Hidden SSID                              | O Enable 💿 Disable                 |                      |
| Client Isolation                         | O Enable      O Disable            |                      |
| VLAN Isolation                           | O Enable  O Disable ID: 1 (1~4094) |                      |
| L2 Isolation                             | O Enable      O Disable            |                      |
| Wireless Security                        |                                    |                      |
| Security Mode                            | WPA2-Personal ~                    |                      |
| Encryption                               | AES ~                              |                      |
| Passphrase                               | 12345678                           |                      |
| Group Key Update Interval                | 3600                               | (30~3600; 0:Disable) |

Sayfanın biraz aşağısında WDS link settings ayarında WDS AP bağlantısı kuracağımız AP'nin mac adresiniz giriyoruz ayrıca kurulacak link hattına şifre vererek bağlantıyı güvenli hale de getirebiliz. Burdada görüldüğü gibi max 4 mac adresi girebiliyoruz. Wireless setting kısmından da SSID ayarlarını yapıyoruz.

| EnGenius®                 |                  |                   |          |             | E          | nglish 🗸 |
|---------------------------|------------------|-------------------|----------|-------------|------------|----------|
| ENS620EXT                 | AC1300 Dual Conc | urrent Outdoor AP |          | Changes: 0  | Reset      | Logout   |
|                           |                  |                   |          |             |            |          |
| OverView                  | Connection Lis   | t - 2.4GHz        |          |             |            |          |
| Device Status             | SSID             | MAC Address       | TX (KB)  | RX (KB)     | RSSI (dBm) | Block    |
| Connections               | Test 1           |                   | 10 0 MB  | 5 MB        | -72dBm     | Kick     |
| Realtime                  | lest_1           |                   | 19.9 110 | 5 110       | -72dBill   | Non      |
| < Network                 |                  |                   |          |             |            |          |
| Basic                     |                  |                   |          |             |            |          |
| Wireless                  | WDS Link List ·  | - 5GHz            |          |             |            |          |
| 💠 Mesh                    | wus unk ID#      | MAC Address       |          | Link Status | RSSI       | dBm)     |
| Status                    | #1               |                   |          | LIP         | -79        |          |
| Settings                  | π 1              |                   |          | 01          | -75        |          |
| Tools                     |                  |                   |          |             |            |          |
| 🏟 Management              |                  |                   |          |             |            |          |
| Advanced                  |                  |                   |          |             |            |          |
| Time Zone                 | Connection List  | t - 5GHz          |          |             |            |          |
| WiFi Scheduler            | SSID             | MAC Address       | TX (KB)  | RX (KB)     | RSSI (dBm) | Block    |
| Tools                     |                  |                   |          |             |            |          |
| System Manager<br>Account | Refresh          |                   |          |             |            |          |

Son olarak access pointler arasındaki WDS link bağlantısının kurulup kurulmadığını kontrol ediyoruz. Link status up durumda ise bağlantı kurulmuş demektir.

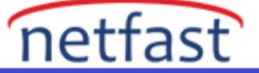

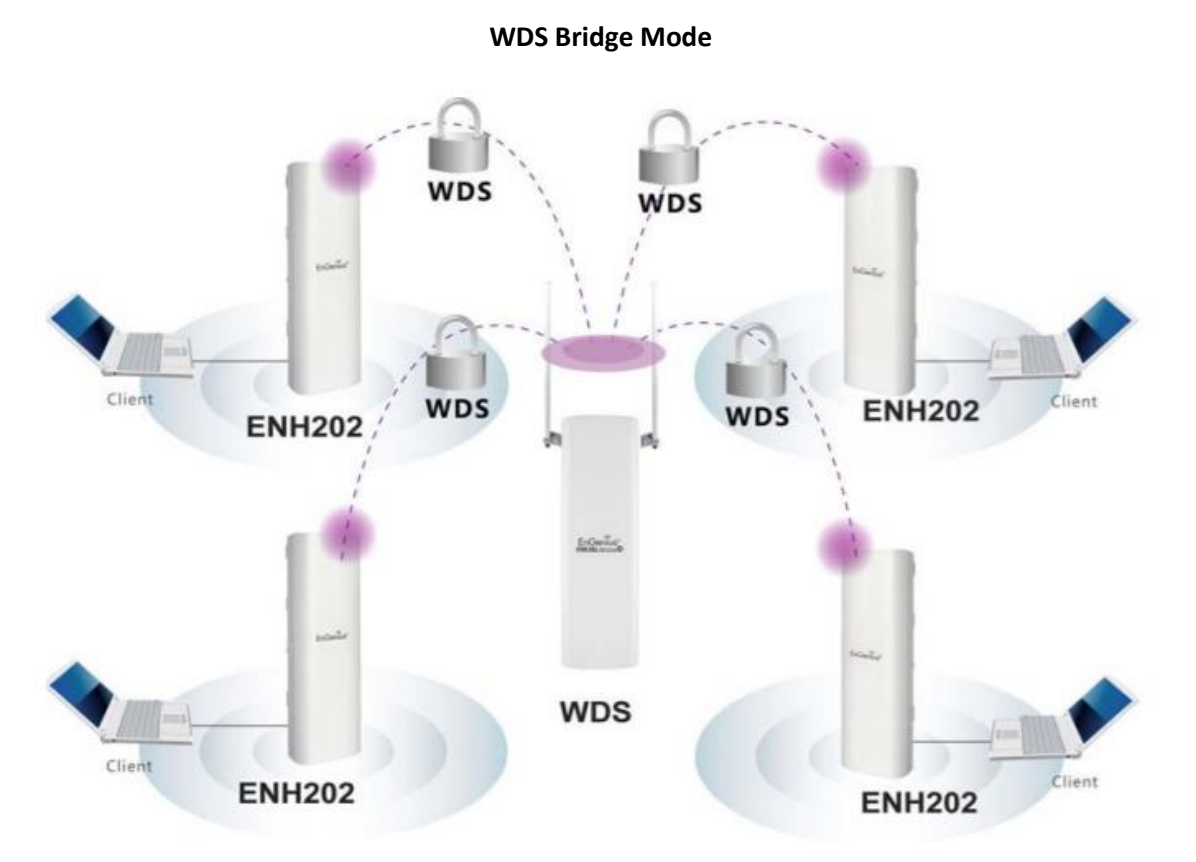

Bir diğer modumuz olan WDS Bridge modu ; çalışma mantığı WDS AP moduna benzer ancak bu modda SSID veya Broadcast yayını yoktur.Yine Ap'ler arası WDS link hattı oluşturulur. Arada oluşan bu link hattını tıpkı kablolu hat gibi düşünebiliriz.

SSID yayını olmadığı için kullanıcılar kablosuz olarak bağlanamazlar.

Bridge moddaki AP kablosuz yayını merkezdeki AP den alır ve arkasına switch bağlanarak kullanıcılara fiziksel internet bağlantısı veya arkasına başka bir AP bağlanarak kablosuz internet yayını verilebilir.

Kullanım alanları ise ; point to point , multi point yapılarda , ip kamera sistemlerinde , internet altyapısı olmayan lokasyonlarda internet erişim için , ip tabanlı endüstriyel cihazların haberleşmesi vb. yapılarda kullanılabilir.

| EnGeniius®     |                          |                       |             |           |              | English   | ~      |
|----------------|--------------------------|-----------------------|-------------|-----------|--------------|-----------|--------|
| ENS620EXT      | AC1300 Dual Concu        | rrent Outdoor AP      |             |           | Changes: 0   | Reset     | Logout |
| OverView       | Wireless Settings        |                       |             |           |              |           |        |
| Device Status  | Device Name              | ENS620EXT             |             |           |              |           |        |
| Connections    | Country / Region         | Please select the cou | ntry 🗸      |           |              |           |        |
| Realtime       |                          |                       |             |           |              |           |        |
| < Network      |                          |                       |             |           |              |           |        |
| Basic          |                          | 2.4GH                 | : (n/g/b)   |           | 5GHz (ac/n/a | a)        |        |
| Wireless       | Operation Mode           | Access                | Point ~     | 🗹 Green 🥑 | WDS Bridge   | 🗸 🗹 Green | 0      |
| 💠 Mesh         | Channel HT Mode          | 20MHz                 | ~           |           | Access Point |           |        |
| Status         |                          |                       |             |           | WDS Access   | Point     |        |
| Settings       | Channel                  | Config                | uration     |           | WDS Bridge   |           |        |
| Tools          | Transmit Power           | Auto                  | $\sim$      |           | WDS Station  |           |        |
| 🏟 Management   | Bit Rate                 | Config                | uration     |           | Repeater     |           |        |
| Advanced       |                          | Ena                   | ole O Disal | ole       | Enable C     | Disable   |        |
| Time Zone      | Client Limits            | 127                   |             |           | 127          |           |        |
| WiFi Scheduler | Multicast to Unicast Str | ream 💿 Enat           | le 🕖 🔿 Dis  | able 🕖    |              |           |        |
|                | Conversion               |                       |             |           |              |           |        |

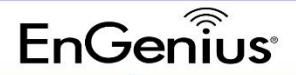

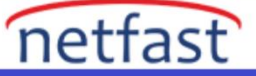

| Security                      |                                                                    |              | AES         |             | ~              |                                         |         |
|-------------------------------|--------------------------------------------------------------------|--------------|-------------|-------------|----------------|-----------------------------------------|---------|
| AES Passphras                 | ohrase 12345678<br>(8-63 ASCII characters or 64 hexadecimal digits |              |             | nal digits) |                |                                         |         |
| aution: WDS is<br>IAC Address | s enabled, p                                                       | olease assig | gn the Chan | nel on both | frequency band | s manually for settings to take<br>Mode | effect. |
| :                             |                                                                    | :            | :           | :           |                | Enable                                  | ~       |
| :                             | :                                                                  | :            | :           | :           |                | Disable                                 | ~       |
| :                             | :                                                                  | :            | :           | :           |                | Disable                                 | ~       |
| :                             | :                                                                  | :            | :           | :           |                | Disable                                 | ~       |
| :                             | :                                                                  | :            | :           | :           |                | Disable                                 | ~       |
| :                             | :                                                                  | :            | :           | :           |                | Disable                                 | ~       |
|                               |                                                                    |              |             |             |                |                                         |         |

Ayarları neredeyse WDS AP ile aynı diyebiliriz. Ancak WDS Bridge modunda Her iki AP 'yi de bridge moda almalıyız. Operation mode kısmında wds bridge modunu seçiyoruz. Ardınan bağlantı kuracağımız diğer WDS bridge cihazımızın mac adresini giriyoruz. Görüldüğü gibi WDS bridge modu max 8 mac adresi yani 8 cihaz ile kurulan yapıyı destekliyor.

| EnGenius®      |                  |                   |         |             | I          | English |
|----------------|------------------|-------------------|---------|-------------|------------|---------|
| ENS620EXT      | AC1300 Dual Conc | urrent Outdoor AP |         | Changes:    | 0 Reset    | Logout  |
|                |                  |                   |         |             |            |         |
| OverView       | Connection Lis   | t - 2.4GHz        |         |             |            |         |
| Device Status  | CCID             |                   | TV (KD) |             |            | Dia ali |
| Connections    | 5510             | MAC Address       | IX (KD) | KX (KD)     | RSSI (dBm) | ыоск    |
| Realtime       |                  |                   |         |             |            |         |
| Setwork        |                  | 500-              |         |             |            |         |
| Basic          | WDS LINK LIST    | - 5GHZ            |         |             |            |         |
| Wireless       | WDS Link ID#     | MAC Address       |         | Link Status | RSSI       | (dBm)   |
| > Mesh         | #1               |                   |         | UP          | -75        |         |
| Status         |                  |                   |         |             |            |         |
| Settings       |                  |                   |         |             |            |         |
| Tools          | Defeat           |                   |         |             |            |         |
| Management     | Refresh          |                   |         |             |            |         |
| Advanced       |                  |                   |         |             |            |         |
| Time Zone      |                  |                   |         |             |            |         |
| WiFi Scheduler |                  |                   |         |             |            |         |
| Tools          |                  |                   |         |             |            |         |
| System Manager |                  |                   |         |             |            |         |
| Account        |                  |                   |         |             |            |         |
| Firmware       |                  |                   |         |             |            |         |
| Log            |                  |                   |         |             |            |         |

Son olarak yine link durumunu kontrol ediyoruz.

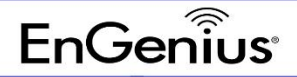

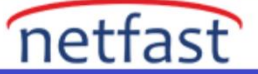

**WDS Station Mode** 

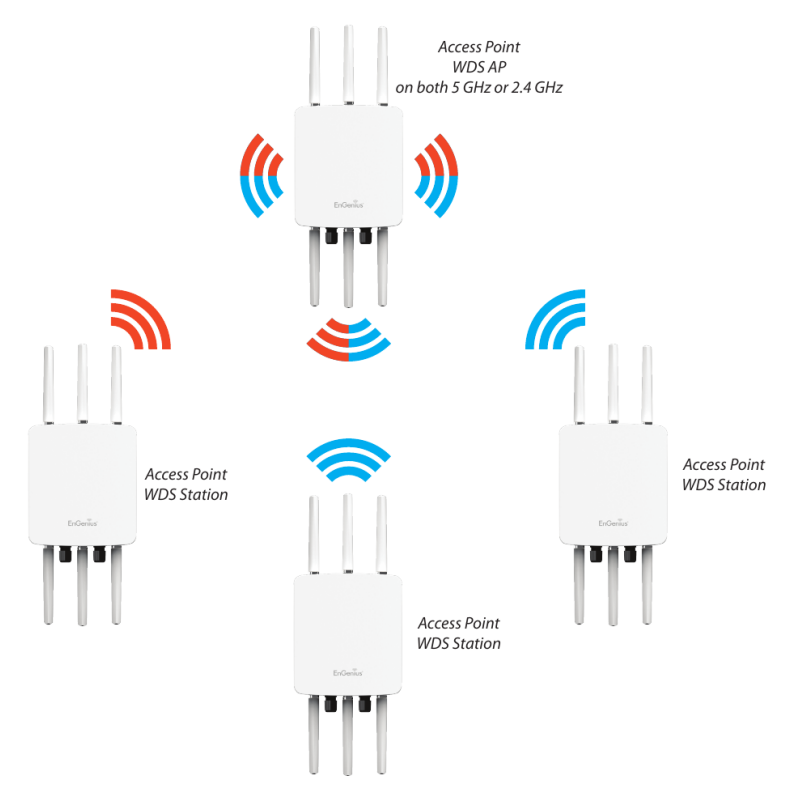

WDS 'in son modu olan WDS station modu ; WDS AP ile wds bridge modu kombinasyonu gibi düşünebilirz.Yine merkezde WDS AP yayını yapan bir wireless router'ımız var . Kenar lokasyonlarımızda WDS station modundaki Access point cihazlarımız bu kablosuz yayını alıp Ethernet portu üzerinden bir Access point veya sw yardımıyla paylaşarak wds yayınımızı genişletir.

| EnGenius®      |                        |                       |                             |         |                    |                | English |        |
|----------------|------------------------|-----------------------|-----------------------------|---------|--------------------|----------------|---------|--------|
| ENS620EXT      | AC1300 Dual Concu      | irrent Outdoor AP     |                             |         | Changes: (         | ) Re           | set     | Logout |
| OverView       | Wireless Settings      |                       |                             |         |                    |                |         |        |
| Device Status  | Device Name            | ENS620EXT             | ENS620EXT                   |         |                    |                |         |        |
| Connections    | Country / Region       | Please select the cou | Please select the country ~ |         |                    |                |         |        |
| Realtime       |                        |                       |                             |         |                    |                |         |        |
| S Network      |                        |                       |                             |         |                    |                |         |        |
| Basic          |                        | 2.4GHz                | z (n/g/b)                   |         | 5GHz (a            | ac/n/a)        |         | _      |
| Wireless       | Operation Mode         | Access                | Point ~                     | Green 0 | WDS Ad             | ccess Poir 🗸 🚦 | Green 0 |        |
| > Mesh         | Channel HT Mode        | 20MHz                 | ~                           |         | Access<br>Client B | Point          |         |        |
| Status         | Channel                | Config                | uration                     |         | WDS Ac             | ccess Point    |         |        |
| Settings       | Channer                | Coning                | uration                     |         | WDS Br             | idge           |         |        |
| Tools          | Transmit Power         | Auto                  | ~                           |         | WDS St<br>Repeate  | ation          |         |        |
| Management     | Bit Rate               | Config                | uration                     |         | ropour             |                |         |        |
| Advanced       |                        | Enal                  | ole O Disa                  | ble     | Enab               | le O Disable   |         |        |
| Time Zone      | Client Limits          | 127                   |                             |         | 127                |                |         |        |
| WiFi Scheduler | Multicast to Unicast S | tream 💿 Ench          |                             | able 🚺  |                    |                |         |        |
| Tools          | Conversion             | Chat                  |                             |         |                    |                |         |        |
| System Manager | AP Detection           | Scan                  |                             |         | Scan               |                |         |        |
| Account        | Distance (0-30km)      | 1                     | (0.6miles)                  |         | 1                  | (0.6miles)     |         |        |
| Firmware       |                        |                       |                             |         |                    |                |         |        |
| Log            | Winslass Osti          | Assess Daint          |                             |         |                    |                |         |        |
|                | vvireiess Settings -   | Access Point          |                             |         |                    |                |         |        |

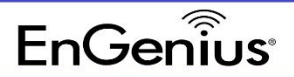

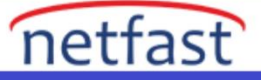

| Enabled                                     | SSID                                                     |                      | Edit                 | Security                                                        | VLAN ID           |
|---------------------------------------------|----------------------------------------------------------|----------------------|----------------------|-----------------------------------------------------------------|-------------------|
|                                             | Test_1                                                   |                      | Edit                 | WPA2-Persona                                                    | -                 |
|                                             | EnGenius912                                              | F56_2                | Edit                 | None                                                            | -                 |
|                                             | EnGenius912                                              | F56_3                | Edit                 | None                                                            | -                 |
|                                             | EnGenius912                                              | F56_4                | Edit                 | None                                                            | -                 |
|                                             |                                                          | 12345678             |                      |                                                                 |                   |
| occurry                                     |                                                          | 40245679             |                      |                                                                 |                   |
| AES Passphrase                              |                                                          | (8-63 ASCII chara    | cters or 64 hexadeci | mal digits)                                                     |                   |
|                                             |                                                          |                      |                      |                                                                 |                   |
| Caution: WDS is er<br>MAC Address           | nabled, please as                                        | ssign the Channel on | both frequency band  | ds manually for setting<br>Mode<br>Enable                       | s to take effect. |
| Caution: WDS is er<br>MAC Address           | nabled, please as                                        | ssign the Channel on | both frequency band  | ds manually for setting<br>Mode<br>Enable<br>Disable            | s to take effect. |
| Caution: WDS is er<br>MAC Address<br>:<br>: | abled, please as       :       :       :       :       : | ssign the Channel on | both frequency band  | ds manually for setting<br>Mode<br>Enable<br>Disable<br>Disable | s to take effect. |

İlk olarak WDS Ap yayını yapacak routerimizda SSID ayarlarını ve WDS Station modundaki cihazlarımızın mac adresini giriyoruz. Yine max 4 mac adresini destekliyor.

| EnGeniius®       |                        |                 |              |             |             | English       | ~      |
|------------------|------------------------|-----------------|--------------|-------------|-------------|---------------|--------|
| ENS620EXT        | AC1300 Dual Concu      | Irrent Outdoor  | AP           |             | Changes: 0  | Reset         | Logout |
|                  | Wireless Settings      |                 |              |             |             |               |        |
| Device Status    | Device Name            | ENS620EXT       |              |             |             |               |        |
| Connections      | Country / Region       | Please select t | he country   | ~           |             |               |        |
| Realtime         | , ,                    |                 | ,            |             |             |               |        |
| < Network        |                        |                 |              |             |             |               |        |
| Basic            |                        | 2               | .4GHz (n/g/  | ′b)         | 5GHz (ac/n/ | ′a)           |        |
| Wireless         | Operation Mode         |                 | Access Point | 🗸 🗹 Green 🕻 | WDS Station | n 🗸 🗹 Green 🕻 |        |
| 💠 Mesh           | Channel HT Mode        |                 | 20MHz        | ~           | Access Poin | t             |        |
| Status           |                        |                 | 0 5 5        |             | WDS Access  | e<br>s Point  |        |
| Settings         | Channel                |                 | Configuratio | n           | WDS Bridge  |               |        |
| Tools            | Transmit Power         |                 | Auto         | $\sim$      | WDS Station | 1             |        |
| 🏟 Management     | Bit Rate               |                 | Configuratio | n           | Repeater    |               |        |
| Advanced         | Birriato               |                 | Enable (     | Disable     | Enable (    | Disable       |        |
| Time Zone        | Client Limits          | -               | 127          | Disable     | 127         | Disable       |        |
| WiFi Scheduler   | Multicast to Unicast S | tream           | Taskis 🙆     |             |             |               |        |
| Tools            | Conversion             |                 | Enable 🗸     |             |             |               |        |
| 1 System Manager | AP Detection           |                 | Scan         |             | Scan        |               |        |
| Account          | Distance (0-30km)      | ·               | 1 (0.6       | miles)      | 1 (0.6      | 3miles)       |        |
| Firmware         |                        |                 |              |             |             |               |        |

WDS station moduna alınacak cihazımızda operation modunu seçiyoruz. Ardından merkezdeki WDS AP SSID yayınına bağlanmak için Ap Detection scan yapıyoruz.

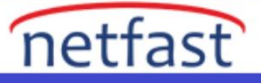

| SSID   | Channel        | Signal Level                                                                                                    | Туре                                                                                                    | Security                                                                                                    | Mode                                                                                                    |
|--------|----------------|----------------------------------------------------------------------------------------------------|----------------------------------------------------------------------------------------------------|----------------------------------------------------------------------------------------------------|----------------------------------------------------------------------------------------------------|
| Test_1 | 100            | -71 dBm                                                                                                    | 11ac                                                                                                    | WPA2 -PSK                                                                                                    | Master                                                                                                    |
|        | 116            | -63 dBm                                                                                                    | 11ac                                                                                                    | WPA2                                                                                                    | Master                                                                                                    |
|        | 116            | -63 dBm                                                                                                    | 11ac                                                                                                    | WPA2 -PSK                                                                                                    | Master                                                                                                    |
|        |                |                                                                                                    |                                                                                                    |                                                                                                    |                                                                                                    |
|        |                |                                                                                                    |                                                                                                    |                                                                                                    |                                                                                                    |
|        | 88 : DC        | : 96 : 91                                                                                                    | : 2F                                                                                                    | : 57                                                                                                    |                                                                                                    |
|        | Test_1         |                                                                                                    |                                                                                                    |                                                                                                    |                                                                                                    |
|        |                |                                                                                                    |                                                                                                    |                                                                                                    |                                                                                                    |
|        |                |                                                                                                    |                                                                                                    |                                                                                                    |                                                                                                    |
|        | WPA2-Personal  | ~                                                                                                    |                                                                                                    |                                                                                                    |                                                                                                    |
|        | AES            | ~                                                                                                    |                                                                                                    |                                                                                                    |                                                                                                    |
|        | 12345678       |                                                                                                    |                                                                                                    |                                                                                                    |                                                                                                    |
|        | SSID<br>Test_1 | SSID         Channel           Test_1         100           116         116           118         118           U         88         : DC           Test_1         WPA2-Personal           AES         12345678 | SSID       Channel       Signal Level         Test_1       100       -71 dBm         116       -63 dBm         118       -63 dBm         118       -63 dBm         Test_1       Test_1         WPA2-Personal       ~         AES       ~ | SSID         Channel         Signal Level         Type           Test_1         100         -71 dBm         11ac           116         -63 dBm         11ac           116         -63 dBm         11ac           116         -63 dBm         11ac           116         -63 dBm         11ac           116         -83 dBm         11ac           117         Test_1 | SSID         Channel         Signal Level         Type         Security           Test_1         100         -71 dBm         11ac         WPA2-PSK           116         -63 dBm         11ac         WPA2           116         -63 dBm         11ac         WPA2-PSK           I16         -63 dBm         11ac         WPA2-PSK           I16         -63 dBm         11ac         WPA2-PSK           I16         -63 dBm         11ac         WPA2-PSK |

SSID

Т

### yayınımızı bulup seçiyoruz . Ardından Wireless security ayarlarını kaydediyoruz.

| EnGenius®               |                     |                |   |         |    |            | E          | nglish |
|-------------------------|---------------------|----------------|---|---------|----|------------|------------|--------|
| ENS620EXT               | AC1300 Dual Concurr | ent Outdoor AP |   |         |    | Changes: 0 | Reset      | Logout |
| OverView                | Connection List -   | 2.4GHz         |   |         |    |            |            |        |
| Device Status           | SSID                | MAC Address    |   | TX (KB) | R  | Х (КВ) Р   | RSSI (dBm) | Block  |
| Realtime                | Test_1              |                |   | 5.5 MB  | 2. | .6 MB -    | -62dBm     | Kick   |
| < Network               |                     |                |   |         |    |            |            |        |
| Basic                   |                     |                |   |         |    |            |            |        |
| Wireless                | Connection List -   | 5GHz           |   |         |    |            |            |        |
| 💠 Mesh                  | SSID                | MAC Address    |   | TX (KB) | R  | Х (КВ)     | RSSI (dBm) | Block  |
| Status                  | 5512                | MAC Address    |   |         |    |            |            | BIOCK  |
| Settings                | Test_1              |                | ъ | 205 KB  | 1. | .2 MB -    | -72dBm     | KICK   |
| Tools                   |                     |                |   |         |    |            |            |        |
| 🏟 Management            | Defreeb             |                |   |         |    |            |            |        |
| Advanced                | Reliesh             |                |   |         |    |            |            |        |
| Time Zone               |                     |                |   |         |    |            |            |        |
| WiFi Scheduler          |                     |                |   |         |    |            |            |        |
| Tools                   |                     |                |   |         |    |            |            |        |
| <b>1</b> System Manager |                     |                |   |         |    |            |            |        |
| Account                 |                     |                |   |         |    |            |            |        |
| Firmware                |                     |                |   |         |    |            |            |        |

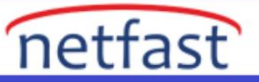

| EnGeniius®              |                                   |         |                        | English 🗸  |              |        |
|-------------------------|-----------------------------------|---------|------------------------|------------|--------------|--------|
| ENS620EXT               | AC1300 Dual Concurrent Outdoor AP |         |                        | Changes: 0 | Reset        | Logout |
|                         |                                   |         |                        |            |              |        |
| OverView                | Connection List - 2.4G            | Hz      |                        |            |              |        |
| Device Status           | SSID MAC                          | Address |                        |            | DEET (dPm)   | Plack  |
| Connections             | SSID MAC                          | Address | IX (KB)                | KA (KB)    | KSSI (UBIII) | DIOCK  |
| Realtime                |                                   |         |                        |            |              |        |
| < Network               | Connection Status F               |         |                        |            |              |        |
| Basic                   | Connection Status - 50            | 302     |                        |            |              |        |
| Wireless                | SSID                              |         | Test_1                 |            |              |        |
| 💠 Mesh                  | BSSID                             |         |                        |            |              |        |
| Status                  | Connection Status                 |         | Associated             |            |              |        |
| Settings                | Wireless Mode                     |         | 802.11 ac/n            |            |              |        |
| Tools                   | Current Channel                   |         | 5.500 GHz(Channel 100) |            |              |        |
| Management              | Security                          |         | WPA2-Personal          |            |              |        |
| Advanced                | Tx Data Rates(Mbps)               |         | 400 Mb/s               |            |              |        |
| Time Zone               | Current noise level               |         | -95 dBm                |            |              |        |
| WiFi Scheduler          | Signal Strength                   |         | -75 dBm                |            |              |        |
| Tools                   |                                   |         |                        |            |              |        |
| <b>1</b> System Manager |                                   |         |                        |            |              |        |
| Account                 | Refresh                           |         |                        |            |              |        |
| Firmware                |                                   |         |                        |            |              |        |
| Log                     |                                   |         |                        |            |              |        |

Son olarak yine cihazlarımız arasında bağlantı durumunu kontrol ediyoruz.